# Встроенный веб-сервер РНР

При установке DokuWiki как настольной вики на персональном компьютере требуется только PHP. Вы можете использовать встроенный веб-сервер PHP. Это избавит вас от хлопот по установке и настройке веб-сервера. Для получения дополнительной информации см. Встроенный веб-сервер PHP.

Установка PHP на Windows действительно проста благодаря https://windows.php.net . MacOS раньше поставлялась с PHP, но начиная с MacOS 12 Monterey, вам придется устанавливать PHP самостоятельно – однако, это простая задача благодаря homebrew. В системах Gnu/Linux менеджер пакетов обычно предоставляет достаточно последнюю версию PHP.

После установки PHP загрузите DokuWiki и извлеките файлы в каталог по вашему выбору. В этом каталоге (содержащем файлы doku.php и index.php) откройте терминал и введите следующее:

#### php -S localhost:8000 index.php

Это запустит веб-сервер PHP. В первый раз перейдите по адресу http://localhost:8000/install.php и заполните форму. В следующий раз просто перейдите непосредственно на вики по адресу http://localhost:8000/. Окно терминала должно оставаться открытым, пока вы запускаете сервер. Если вы этого не хотите, есть простые способы обойти это, в зависимости от вашей ОС . Читайте дальше.

## Дополнительные настройки

Скрипт index.php даже обрабатывает перезапись URL. Так что вы можете установить опцию userrewrite на 1. Это необязательно, но даст вам красивые URL. Перейдите на страницу администратора, затем «Настройки конфигурации», и в группе «Дополнительно» вы найдете настройку «Использовать красивые URL», установите ее на «.htaccess».

## Запуск DW без терминала

В MacOS и Linux вы можете закрыть терминал, если используете следующую команду:

nohup php -S localhost:8000 index.php &> /dev/null &

Если вы хотите остановить веб-сервер РНР, откройте терминал и выполните

#### pkill php

На Мас вы можете использовать Automator для создания файла APP. Выберите создание приложения и выберите запуск команды терминала. Используйте команду, указанную выше. При сохранении Automator спросит вас, где сохранить файл .app. Вы можете сохранить его в папке Applications.

Добавьте &>/dev/null & к команде терминала, если вы не хотите видеть значок вращающейся шестеренки на панели иконок в верхней части экрана.

При запуске сервер будет запущен без терминального окна. Чтобы закрыть веб-сервер, нужно завершить процесс php в ActivityMonitor.

From: https://www.book51.ru/ - **book51.ru** 

Permanent link: https://www.book51.ru/doku.php?id=wiki:install:php-webserver

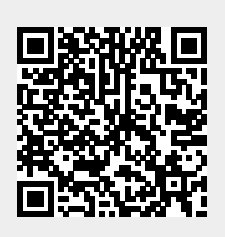

Last update: 2024/08/09 02:33